## Passo a Passo para Abrir uma Solicitação de Devolução no SAC LCM

**Objetivo:** Abrir uma solicitação de Troca e Devolução no site saclcm.com.br.

1. Acesse o Site

• Abra o navegador e entre no site <u>saclcm.com.br</u>.

## 2. Iniciar Atendimento

• Na página inicial, clique em "Iniciar Atendimento".

| SAC LCM SERVIÇO DE<br>ATENDIMENTO<br>AO CONSUMIDOR |                     |
|----------------------------------------------------|---------------------|
| Usuário                                            |                     |
| Senha                                              |                     |
| Memorizar meu nome de usuário                      | Esqueci minha senha |
| ENTRAR                                             |                     |
| Clique aqui para iniciar o ater                    | ndimento            |

SAC LCM - Serviço de Atendimento Ao consumidor

- 3. Abertura de Chamado sem Cadastro
  - Na aba "Abertura de chamado sem cadastro", preencha a descrição com as seguintes informações:
  - 1. Nome:
  - 2. Número do pedido:
  - 3. **Produto a ser devolvido:**
  - 4. Data de recebimento:
  - 5. Motivo da devolução:

| Abertura de chamado ser | n cadastro:                                                                                                    |
|-------------------------|----------------------------------------------------------------------------------------------------|
| Descrição               | ౫·     B     U     Ø     sans-serif *     14*     A     *     Ξ     Ξ     Ξ     Φ     X                                                                          |
|                         | Nome: Jorge Gonçalves Nümero do pedido: 232527 Produto a ser devolvido: Calxa de som A \$2112BT Data de recebimento: 15/05/2024 Motivo da devolução: Desistência |
|                         |                                                                                                    |
|                         | Descreva aqui, em detalhes, qual é a sua solicitação.                                                                                                    |

4. Abaixo, preencha os Dados de Contato

- Contato:
- Telefone:
- E-mail de contato:
- CPF ou CNPJ utilizado na compra:
- Departamento: Selecione "Trocas e Devoluções".

|                       | Descreva aqui, em detalhes, qual é a sua solicitação. |                   |                           |  |
|-----------------------|-------------------------------------------------------|-------------------|---------------------------|--|
| Contato               | Jorge                                                 | E-mail de contato | Jorge.gonçalves@gmail.com |  |
| Telefone              | 41 99999-9999                                         | Departamento      | Devolução - Devolução     |  |
| Anexar arquivo        | + Selecione o arquivo Esc                             | olha CNPJ         | CNPJ                      |  |
| CPF                   | 000.000.000-00                                        | Empresa           | Lumix                     |  |
| Código de verificação | nymsg 2 Código de verificação                         |                   |                           |  |
|                       |                                                       |                   | Confirmar Cancelar        |  |
|                       |                                                       |                   |                           |  |

## 5. Anexar Imagens

Anexe ao chamado imagens do produto a ser devolvido e da embalagem do produto. Utilize o botão "+" e em seguida o botão "Escolha" para selecionar e anexar as imagens. Repita o processo para cada imagem.

Anexe no mínimo 6 imagens.

| Contato               | Jorge         |               |         | E-mail de contato | Informe o endereço de e-mail para contato |          |  |
|-----------------------|---------------|---------------|---------|-------------------|-------------------------------------------|----------|--|
| Telefone              | 41 99999-9999 |               |         | Departamento      | Devolução - Devolução                     | ~        |  |
| Anexar arquivo        | +             | Imagem 1.jpeg | Escolha | CNPJ              | CNPJ                                      |          |  |
|                       | -             | Imagem 2.jpeg | Escolha |                   |                                           |          |  |
|                       | -             | Imagem 3.jpeg | Escolha |                   |                                           |          |  |
|                       | -             | Imagem 4.jpeg | Escolha |                   |                                           |          |  |
|                       | -             | Imagem 5.jpeg | Escolha |                   |                                           |          |  |
|                       | -             | Imagem 6.jpeg | Escolha |                   |                                           |          |  |
| CPF                   | 000           | 000.000-00    |         | Empresa           | Selecione                                 | *        |  |
| Código de verificação |               | PBEum         |         |                   |                                           |          |  |
|                       |               |               |         |                   | Confirmar                                 | Cancelar |  |

## 6. Informe a Empresa e Código de Verificação

| Contato               | Jorge         |               |         | E-mail de contato Informe o endereço de e-mail pa |                       | ara contato |
|-----------------------|---------------|---------------|---------|---------------------------------------------------|-----------------------|-------------|
| Telefone              | 41 99999-9999 |               |         | Departamento                                      | Devolução - Devolução |             |
| Anexar arquivo        | +             | Imagem 1.jpeg | Escolha | CNPJ                                              | CNPJ                  |             |
|                       | -             | Imagem 2.jpeg | Escolha |                                                   |                       |             |
|                       | -             | Imagem 3.jpeg | Escolha |                                                   |                       |             |
|                       | -             | Imagem 4.jpeg | Escolha |                                                   |                       |             |
|                       | -             | Imagem 5.jpeg | Escolha |                                                   |                       |             |
|                       | -             | Imagem 6.jpeg | Escolha |                                                   |                       |             |
| CPF                   | 000           | .000.000-00   |         | Empresa                                           | Lumix                 |             |
| Código de verificação | ٦             |               | n       |                                                   |                       |             |
|                       |               |               |         |                                                   | Confirmar             | Cancelar    |

- 7. Confirmar o Chamado
- Após preencher todos os campos e anexar as imagens, revise as informações para garantir que estão corretas.
- Clique em "Confirmar" para enviar o chamado.

A empresa tem até 24 horas para dar um retorno sobre a solicitação de devolução.